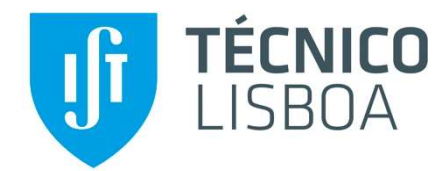

## Submissão na ADSE Direta de despesas e atos médicos para reembolso

1º Aceder à página da ADSE Direta, através do link: https://adsedireta.adse.pt

2º Na opção "Reembolsos (+)", escolher "Enviar Pedido de Reembolso".

|          | ADSE Direta                                                                         |
|----------|-------------------------------------------------------------------------------------|
| Titular: | Fechar Sessão                                                                       |
|          | Atendimento Online                                                                  |
| 0        | Dados Pessoais                                                                      |
| 8        | Cartão Digital                                                                      |
| 8        | Reembolsos (+)                                                                      |
| 6        | Lares e Apoio Domiciliário (+)                                                      |
| 8        | Rede ADSE (+)                                                                       |
| (1)      | Descontos                                                                           |
| •        | Posição Global                                                                      |
| 6        | Declaração para IRS (Cuidados de Saúde)                                             |
| 2        | Alteração de Senha de Acesso                                                        |
|          | Para qualquer questão relacionada com a ADSE DIRETA, por favor <u>contacte-nos.</u> |

3º Aqui, deverá escolher "Inserir novo pedido"

| C Enviar p         | edido de ree  | mbolso                                                                                                    | Voltar                                                          |
|--------------------|---------------|----------------------------------------------------------------------------------------------------|-----------------------------------------------------------------|
|                    |               |                                                                                                    |                                                                 |
| Ø                  | Como utilizar | Inserir novo pedido                                                                                                    | 📜 Lista de pedidos                                              |
| DADOS D            | A FATURA      | Novo processo                                                                                                    | Introduza os dados da fatura                                    |
|                    |               | Dados gerais obrigatórios                                                                                                    |                                                                 |
| neficiário         |               | (Titular)                                                                                                    |                                                                 |
| ta (a-m-d)         | Nº Fatura     | (Trans)                                                                                                    | Valor (€)                                                       |
| Prestador          | Tipologia     |                                                                                                    |                                                                 |
| Prestador estra    | ngeiro        |                                                                                                    |                                                                 |
| nail para contacto |               |                                                                                                    |                                                                 |
| de impeger prov    | indae: 0      |                                                                                                    |                                                                 |
| Compartici         | pação seguro  | Se este documento de despesa já foi objeto de comparticipação por se<br>Em caso afirmativo, será necessário também anexar a respetiva declar | eguro assinale na caixa ao lado.<br>ração de complementaridade. |
|                    |               |                                                                                                    |                                                                 |

**Nota Importante:** O prazo máximo permitido pela ADSE, para reembolso de despesas e atos médicos, é de **1 ano** a contar da data da fatura/recibo.

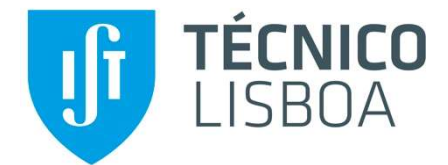

**4º** Preencher todos os campos na janela de inserção do pedido de reembolso. Após o preenchimento, selecionar "Guardar".

|                                                                                                    | JADS                                                             | SE D                                                        | Ireta                                                             | 1                  |                    |
|----------------------------------------------------------------------------------------------------|------------------------------------------------------------------|-------------------------------------------------------------|-------------------------------------------------------------------|--------------------|--------------------|
| Enviar pedido de reen                                                                                                    | nbolso                                                           |                                                             |                                                                   |                    | Voltar             |
|                                                                                                    |                                                                  |                                                             |                                                                   |                    |                    |
| Como utilizar                                                                                                    |                                                                  | Inserir novo pedido                                         |                                                                   | ) <u>=</u> Lista d | le pedidos         |
| DADOS DA FATURA                                                                                                    | Novo processo                                                    |                                                             |                                                                   | Introduza          | os dados da fatura |
|                                                                                                    | Dado                                                             | s gerais obrigatórios                                       |                                                                   |                    |                    |
| a (a-m-d) Nº Fatura                                                                                                    |                                                                  |                                                             |                                                                   | Valor (€)          |                    |
| a (a-m-d) N8 Fatura<br>Prestador Tipologia<br>Prestador estrangeiro<br>all para contacto                                                       |                                                                  |                                                             |                                                                   | Valor (€)          |                    |
| a (a-m-d) Nº Fatura<br>a (a-m-d) Nº Fatura<br>Prestador estrangeiro<br>all para contacto<br>de imagens associadas: 0<br>comparticipação seguro | e este documento de despesa j<br>m caso afirmativo, será necessá | i foi objeto de compartici                                  | pação por seguro assint                                           | Valor (€)          | lado.<br>ide.      |
| ehciário  a (a-m-d)  Prestador estrangeiro  all para contacto  de imagens associadas: 0  Comparticipação seguro  Elim Guardar                  | e este documento de despesa j<br>m caso afirmativo, será necessi | ś foi objęto de compartici<br>no também anexar a resp<br>25 | pação por seguro assin<br>setva declansção de cor<br>≑⊡ Confirmar | Valor (C)          | lado.<br>Ide.      |

**5º** Em seguida, escolher "Imagens" para inserir os documentos de suporte à despesa, digitalizados (preferencialmente em formato .pdf).

| <                                                           | ADSE D                                                                                                    | ireta                                                                                  |
|-------------------------------------------------------------|----------------------------------------------------------------------------------------------------|----------------------------------------------------------------------------------------|
| Enviar pedido de reem                                       | ıbolso                                                                                                    | Voltar                                                                                 |
|                                                             |                                                                                                    |                                                                                        |
| 🕜 Como utilizar                                             | Inserir novo pedido                                                                                                 | i Lista de pedidos                                                                     |
| DADOS DA FATURA                                             | Novo processo                                                                                                    | Introduza os dados da fatura                                                           |
|                                                             | Dados gerais obrigatórios                                                                                           |                                                                                        |
| Prestador Tipologia Prestador estrangeiro ail para contacto |                                                                                                    |                                                                                        |
| de imagens associadas: 0                                    | e este documento de despesa já foi objeto de comparticij<br>m caso afirmativo, será necessário também anexar a resp | pação por seguro assinale na caixa ao lado.<br>vetiva declaração de complementaridade. |
| 🔡 Guardar                                                   | المعظ Imagens                                                                                                    | 프 Confirmar 👌 Voltar                                                                   |

**Nota Complementar:** Caso a despesa médica seja de um familiar, deverá mudar no campo "Beneficiário" para o nome da pessoa a quem foi prestado o ato médico.

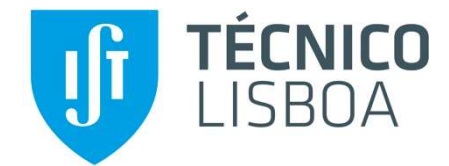

6º Anexar a digitalização da documentação de suporte ao pedido de reembolso, pela seguinte ordem:

1º Fatura, 2º Recibo, 3º Prescrição médica, 4º Relatórios, 5º Outros documentos.

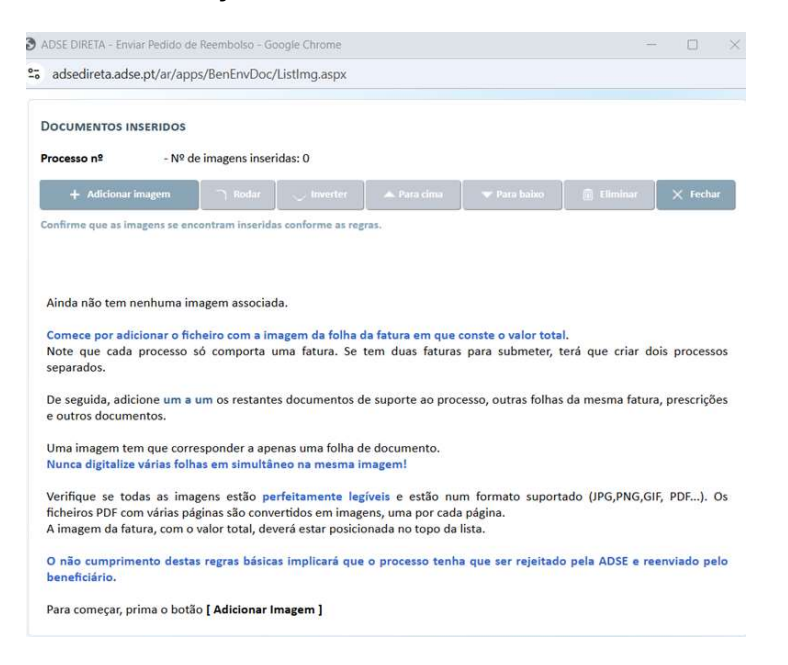

7º Depois de anexar a documentação, escolher "fechar".

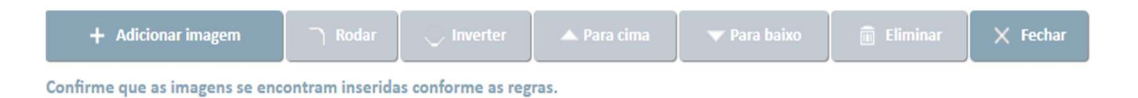

**8º** Ao escolher "fechar", é direcionado para o ecrã inicial. Nesta fase, recomenda-se que confirme que o número de imagens digitalizadas está correto.

| Enviar pedic                                                                                                    | lo de reemb                                                                | oolso                                                |                                                   |      | Voltar             |
|----------------------------------------------------------------------------------------------------|----------------------------------------------------------------------------|------------------------------------------------------|---------------------------------------------------|------|--------------------|
|                                                                                                    |                                                                            | <u>1:</u>                                            |                                                   |      |                    |
| (?) Con                                                                                                    | no utilizar                                                                | [ [] "                                               | serir novo pedido                                 |      | Lista de pedidos   |
| DADOS DO DOCU                                                                                                    | JMENTO                                                                     | Processo nº 9499660                                  | Desmaterializado<br>Introduzido pelo beneficiário |      | Estado: Recebido   |
|                                                                                                    |                                                                            | Dados                                                | perais obrigatórios                               |      |                    |
|                                                                                                    |                                                                            | 00003                                                | Peruis on iBurorios                               |      |                    |
| eneficiário                                                                                                    |                                                                            |                                                      | Bernes on Baronos                                 |      |                    |
| eneficiário                                                                                                    |                                                                            |                                                      | Perna on Peronos                                  |      |                    |
| neficiário<br>Ita (a-m-d)                                                                                         | Nº Fatura / Do                                                             | cumento                                              | Prine on Paronos                                  | Valc | r (€)              |
| neficiário<br>Ita (a-m-d)<br>2024-04-23                                                                           | № Fatura / Do                                                              | cumento<br>/0000109065                               | Pros ou Protos                                    | Valc | r (€)<br>8.00      |
| neficiário<br>ta (a-m-d)<br>2024-04-23<br>F Prestador                                                             | № Fatura / Do<br>V FRPE24/<br>Tipologia                                    | cumento<br>/0000109065                               | Proce confirmence                                 | Valc | r (€)<br>8.00      |
| neficiário<br>tta (a-m-d)<br>2024-04-23<br>F Prestador<br>502157640                                               | Nº Fatura / Do<br>V FRPE24/<br>Tipologia<br>Radiologia                     | cumento<br>/0000109065                               |                                                   | Valc | r (€)<br>8.00      |
| Ineficiário<br>Ita (a-m-d)<br>2024-04-23<br>F Prestador<br>502157640<br>AQUIM CHAVES, CLINIC                      | Nº Fatura / Do<br>V FRPE24/<br>Tipologia<br>Radiologia                     | cumento<br>70000109065                               | DICOS, SA)                                        | Vaic | r (€)<br>8.00      |
| neficiário<br>tta (a-m-d)<br>2024-04-23<br>F Prestador<br>502157640<br>AQUIM CHAVES, CLINIC<br>mail para contacto | Nº Fatura / Do<br>V FRPE24/<br>Tipologia<br>Radiologia                     | cumento<br>0000109065                                | DICOS, SA)                                        | Valc | r (€)<br>8.00<br>~ |
| eneficiário<br>ta (a-m-d)<br>2024-04-23<br>F Prestador<br>502157640<br>AQUIM CHAVES, CLINIC<br>mail para contacto | Nº Fatura / Do<br>V FRPE24/<br>Tipologia<br>Radiologia<br>AS MEDICAS, SA ( | cumento<br>(0000109065<br>CLINICA EUROPA SERVICOS ME | DICOS, SA)                                        |      | r (€)<br>8.00<br>~ |

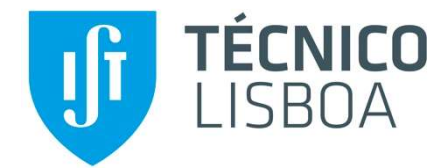

**9º** Após verificar que tudo está corretamente preenchido e que os documentos foram devidamente anexados, escolher "Confirmar".

| 💾 Guardar                                                      | imagens المُصْل                                                                | ∃⊠ Confirmar                                                    | 👌 Voltar                |
|----------------------------------------------------------------|--------------------------------------------------------------------------------|-----------------------------------------------------------------|-------------------------|
|                                                                |                                                                                | K                                                               |                         |
|                                                                |                                                                                |                                                                 |                         |
| 🕐 Como utilizar                                                | www.adse.pt diz                                                                |                                                                 | Lista de pedidos        |
|                                                                | Confirma que pretende submeter o p                                             | edido de reembolso?                                             |                         |
|                                                                | Durante um período limitado de tem                                             | mboiso nao podera ser alterado.<br>10 aínda poderá usar a opção |                         |
| DADOS DA FATURA                                                | "Desconfirmar" para reverter a situaçã                                         | 0.                                                              | Estado: Guardado        |
| Tenha                                                          | ••                                                                             | OK Cancelar                                                     | iliar,                  |
|                                                                | Dados gerais ot                                                                | rigatorios                                                      | J                       |
|                                                                |                                                                                |                                                                 |                         |
| 💾 Guardar                                                      | Imagens آلتظ                                                                   | ⊡ esconfirmar                                                   | 🚓 Voltar                |
|                                                                |                                                                                |                                                                 |                         |
| Pedido de reembolso submetido                                  | o com sucesso. Já não precisa de enviar                                        | os documentos em papel para a Al                                | DSE.                    |
| Acompanhe o estado do proces<br>Durante um período limitado de | samento do reembolso na ADSE Direta o<br>e tempo ainda poderá usar a opção "De | em 'Histórico de Pedidos de Reemb                               | olso' ou na App MyADSE. |
| and an period a militado a                                     | competence posete and a opyaor be                                              | para reversi a situaya                                          |                         |

Quando o processo é concluído, é enviada uma mensagem para o endereço de e-mail que consta nos dados pessoais da ADSE Direta, confirmando que o pedido de reembolso foi submetido com sucesso.

**Notas Importantes**: Recomendamos a validação dos seus dados pessoais, na ADSE Direta, nomeadamente a informação do IBAN para onde serão processados os reembolsos.

Pedidos de alteração de conta bancária, para onde são processados os reembolsos da ADSE, devem ser solicitados ao Núcleo de Remunerações e Proteção Social do Instituto Superior Técnico, através do preenchimento do formulário de "Informação da Conta Bancária" na Plataforma Informática Connect - <u>https://fenix.tecnico.ulisboa.pt/fenixedu-smart-forms/forms</u>.